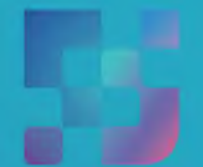

ФЕДЕРАЛЬНЫЙ ИНСТИТУТ ЦИФРОВОЙ ТРАНСФОРМАЦИИ В СФЕРЕ ОБРАЗОВАНИЯ

## Регистрация педагогов во ФГИС «Моя школа» (для пользователей, не имеющих учетную запись)

2022

## Содержание

Нажмите на название раздела, чтобы быстро перейти на необходимую страницу

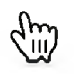

Содержание

| 2 |
|---|
|   |
| 2 |
| 3 |
|   |

6

Сценарий 1 – целевая схема: Авторизация педагогических работников после получения ссылки на электронную почту

Сценарий 2 – некорректная схема: Педагог пытается пройти регистрацию (нет выбора профиля Педагогического работника, есть выбор между родителем и обучающимся)

# Сценарий 1 – целевая схема: Авторизация педагогических работников после получения ссылки на электронную почту

Администратор школы предоставляет доступ педагогам в ФГИС «Моя школа». На почту педагогическому работнику поступает письмо - уведомление со ссылкой для подтверждения регистрации в системе (Рисунок 1). Ссылка для завершения регистрации действует 24 часа.

Завершение регистрации в ФГИС «Моя школа»

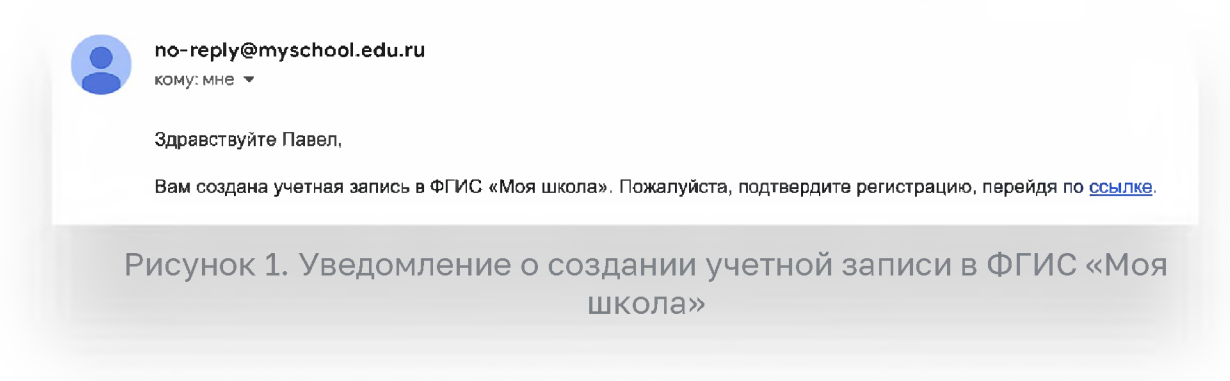

После перехода по ссылке необходимо авторизоваться с помощью учетной записи ЕСИА портала Госуслуг (Рисунок 2).

|            | госуслуги                    | Куда ещё можно войти с |
|------------|------------------------------|------------------------|
|            | Телефон / Email / СНИЛС      | паролем от Госуслуг?   |
|            | Пароль                       |                        |
|            | Восстановить                 |                        |
|            | Войти                        |                        |
|            | Войти с электронной подписью |                        |
|            | Не удаётся войти?            |                        |
|            |                              |                        |
|            | Зарегистрироваться           |                        |
| Pucyhor 2  |                              |                        |
| F NCYHOK Z | . Окно авторизации г         | юртала госуслуг        |

\*В случае возникновения вопросов по входу на портал Госуслуги (восстановление доступа, регистрация на портале) необходимо обращаться в службу технической поддержки портала https://www.gosuslugi.ru/feedback

При успешной авторизации, **откроется страница «Предоставление прав доступа»** (Рисунок 3).

|                  | Моя школа                                                                                                    |
|------------------|----------------------------------------------------------------------------------------------------|
|                  | запрашивает спедующие права:                                                                                                    |
| • Просм          | мотр вашего СНИЛС (?)                                                                                                    |
| • Просм          | иотр номера СНИЛС ребенка (?)                                                                                                    |
| • Просм          | иотр фамилии, имени и отчества ребенка 🥡                                                                                                    |
| • Просм          | иотр даты рождения ребенка 🥡                                                                                                    |
| • Просм          | иотр данных вашего свидетельства о рождении                                                                                                    |
| • Просм          | иотр данных свидетельства о рождении ребенка 🥡                                                                                                    |
| • Просм          | иотр данных о вашем документе, удостоверяющем личность 📀                                                                                                    |
| • Просм          | иотр пола ребенка  ?                                                                                                    |
| • Просм          | иотр даты вашего рождения 🕜                                                                                                    |
| • Просм          | иотр вашего адреса злектронной почты 🧿                                                                                                    |
| • Просм          | иотр вашего пола ( 🤇                                                                                                    |
| • Просм          | иотр вашей фамилии, имени и отчества 🕜                                                                                                    |
| • Просм          | котр номера вашего мобильного телефона                                                                                                    |
| Нажима<br>указан | ая «Предоставить», вы разрешаете этой информационной системе использо<br>нные данные согласно ее правилам и условиям. Вы всегда можете отозвать -<br>разрешение из своего профиля. |
|                  |                                                                                                    |
| 0                | пасать Предоставить                                                                                                    |

Рисунок 3. Предоставление прав доступа

Нажав кнопку «Предоставить», вы разрешаете ФГИС «Моя школа» использовать указанные данные для авторизации в системе.

После предоставлении разрешений происходит авторизация в системе и осуществляется переход на главную страницу ФГИС «Моя Школа» (Рисунок 4). Педагогический работник может работать в системе.

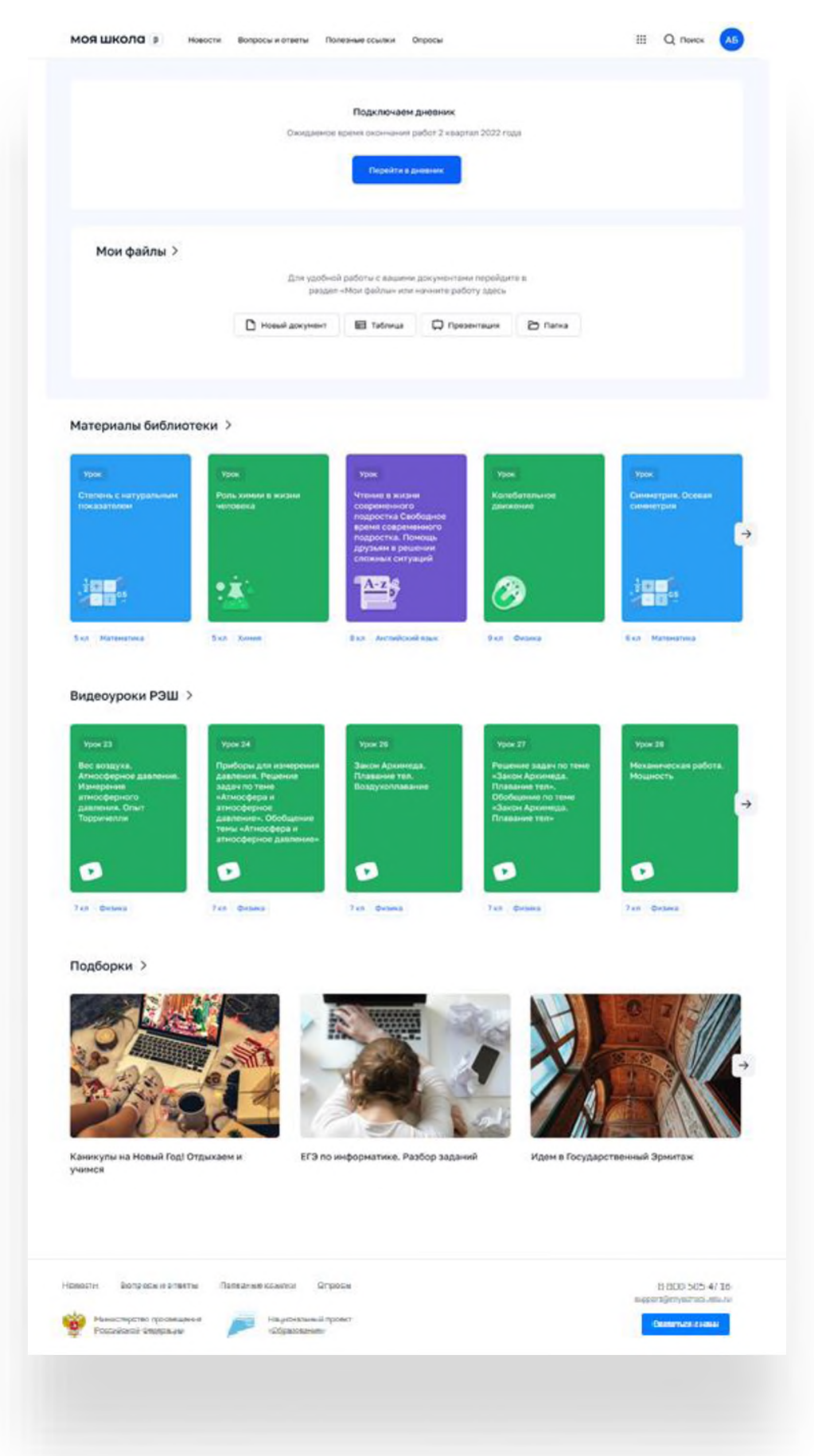

Рисунок 4. Главная страница профиля «Педагогический работник» ФГИС «Моя школа» после успешной авторизации

### Сценарий 2 – некорректная схема: Педагог пытается пройти регистрацию (нет выбора профиля Педагогического работника) – нет доступа в систему

При попытке авторизации во ФГИС «Моя Школа», педагогическому работнику отображается окно завершения регистрации и предлагается сделать выбор профиля «Законного представителя» или «Обучающегося» (Рисунок 5). Саморегистрация доступна только законным представителям и обучающимися. П рофили педагогов заводят Администраторы ОО до момента интеграции Региональных ИС с ФГИС «Моя Школа».

#### Регистрация

Для завершения регистрации укажите свою основную роль. Другие роли можно добавить после регистрации.

> Профиль законного представителя

Профиль обучающегося

П Я согласен с условиями использования и политикой конфиденциальности

Зарегистрироваться

Рисунок 5. Окно завершения регистрация профиля «Законного представителя» или «Обучающегося»

Данное окно означает, что педагогическому работнику не предоставлен доступ в систему. Для предоставления доступа необходимо обратиться к администратору школы. После этого необходимо завершить регистрацию, пройдя по ссылке из письма.